# Updating Patient Address and Zip Code Look up

Last Modified on 04/04/2025 6:02 pm EDT

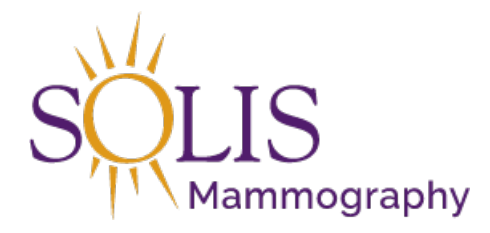

Contact Center eRAD RIS Updating Patient Address and Zip Code Lookup

#### When updating patient address, there is a zip code lookup function.

| Contact Information |                                    |                                  |
|---------------------|------------------------------------|----------------------------------|
| Address 1           | Zip                                | Phone (469) 678-1837 Edit        |
| Address 2           | Country                            | Mobile No alternate              |
| City                | Preferred contact method           | Email Edit                       |
| State               | Preferred delivery method          | -                                |
| County              | ▼ Marketing messages ⊘ Permitted ⊘ | Prohibited Do not send reminders |

1. On the Patient History, click on the Person with Pencil

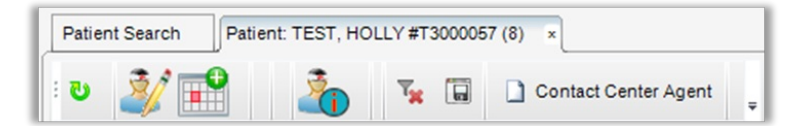

### 2. This opens the "Edit Patient" tab

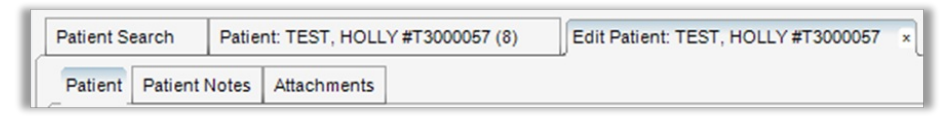

### 3. Under the "Patient" tab, address can be updated

| Contact Information |                                           |       |                       |      |
|---------------------|-------------------------------------------|-------|-----------------------|------|
| Address 1           | Zip                                       | Phone | (469) 678-1837        | Edit |
| Address 2           | Country                                   |       | Mobile No alternate   |      |
| City                | Preferred contact method                  | Email |                       | Edit |
| State               | Preferred delivery method                 |       |                       |      |
| County              | Marketing messages O Permitted O Prohibit | ted   | Do not send reminders |      |

#### 4. Enter all address information in CAPS

## 5. Zip Code Search:

- 1. Enter Address Line 1: Number and Street Name
- 2. Enter Address Line 2: Apartment Number

| Contact Inform | nation               |                                                                   |
|----------------|----------------------|-------------------------------------------------------------------|
| Address 1      | 15601 DALLAS PARKWAY | Zip Phone (469) 678-1837 Edit                                     |
| Address 2      | SUITE 500            | Country Mobile No alternate                                       |
| City           |                      | Preferred contact method Temail Edit                              |
| State          |                      | Preferred delivery method                                         |
| County         | •                    | Marketing messages O Permitted O Prohibited Do not send reminders |

# c. Enter Zip Code

| Contact Inform | nation               |                 |             |             |              |       |                |              |      |
|----------------|----------------------|-----------------|-------------|-------------|--------------|-------|----------------|--------------|------|
| Address 1      | 15601 DALLAS PARKWAY | Zip             | 75001       |             |              | Phone | (469) 678-1837 |              | Edit |
| Address 2      | SUITE 500            | Country         |             |             |              |       | ✓ Mobile       | No alternate |      |
| City           |                      | Preferred cont  | act method  |             | -            | Email |                |              | Edit |
| State          |                      | Preferred deliv | very method |             | -            |       |                |              |      |
| County         |                      | ▼ Marketing mes | sages       | O Permitted | O Prohibited | d     | Do not send r  | reminders    |      |

- d. Tab out of the Zip Code field
- e. City, State, and County will automatically populate
- f. Update if necessary

| Contact Inform | nation               |                                     |                          |            |                |              |      |
|----------------|----------------------|-------------------------------------|--------------------------|------------|----------------|--------------|------|
| Address 1      | 15601 DALLAS PARKWAY | Zip                                 | 75001                    | Phone      | (469) 678-1837 |              | Edit |
| Address 2      | SUITE 500            | Country                             | US                       |            | Mobile         | No alternate |      |
| City           | Addison              | Preferred conta                     | Preferred contact method |            |                |              | Edit |
| State          | Texas                | <ul> <li>Preferred deliv</li> </ul> | ery method               | -          |                |              |      |
| County         | Dallas (Texas)       | <ul> <li>Marketing mes</li> </ul>   | sages O Permitted        | Prohibited | Do not send r  | eminders     |      |

6. Click "Save"

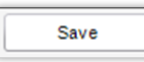

Edited: 7/18/2019